## Instrukcja logowania się do konta użytkownika – RODZICA/UCZNIA

1. Wchodzimy na swoją pocztę i wyszukujemy wiadomości o treści poniżej:

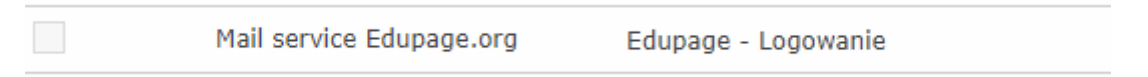

2. Otwieramy wiadomość i przechodzimy do strony logowania:

# Proszę kliknij w ten link

#### 3. Wyświetli nam się strona logowania:

| E Logowanie   Zespół Szkół Specjal 🗙 V🤮 E | dupage - Logowanie - WP Poc                   | 🛛 🗙   🔁 Automa      | tyczne pobieranie T | eamV ×   +      |                  |                 |          | -                        |    | × |
|-------------------------------------------|-----------------------------------------------|---------------------|---------------------|-----------------|------------------|-----------------|----------|--------------------------|----|---|
| ← → C ① ① zsssiemiatycze.edu              | ipage.org/login/                              |                     |                     |                 |                  |                 | <b>0</b> | Q 🖈 🖄                    | E  | 1 |
| , Hurtownie 🧾 Poczta 🛄 samochody          | 🔜 Szkoła 🔜 straz 🌬                            | Flumacz Google 🚯    | Szczegóły kursu s   | ta 🚱 Bony       | NaSzkolenie.pl   |                 |          |                          |    |   |
|                                           | Strona główna Kontakt                         |                     |                     |                 |                  |                 |          |                          |    |   |
|                                           |                                               | Zespół S<br>w Siemi | zkół Sp<br>atyczac  | ecjaln<br>:h    | ych              | Q 🚓 🛥 LOGOWANIE |          |                          |    |   |
|                                           | Nawigacja                                     |                     |                     | Logo            | wanie            |                 |          |                          |    |   |
|                                           | Strona główna                                 |                     | Nazv                | va użytkownika: |                  |                 |          |                          |    |   |
|                                           | 0 szkole                                      |                     |                     | Hasło:          |                  |                 |          |                          |    |   |
|                                           | Raporty z ewaluacji                           |                     |                     | Za              | loguj            |                 |          |                          |    |   |
|                                           | Metody i formy terapli                        |                     |                     | Zapomniałem     | loginu lub hasła |                 |          |                          |    |   |
|                                           | Zajęcia edukacyjne                            |                     |                     |                 |                  |                 |          |                          |    |   |
|                                           | Rewalidacja ind.                              |                     |                     |                 |                  |                 |          |                          |    |   |
|                                           | Koła zainteresowań                            |                     |                     |                 |                  |                 |          |                          |    |   |
|                                           | Klub Rodzica                                  |                     |                     |                 |                  |                 |          |                          |    |   |
|                                           | OPP-1 % PODATKU                               |                     |                     |                 |                  |                 |          |                          |    |   |
|                                           | Kronika szkolna                               |                     |                     |                 |                  |                 |          |                          |    |   |
|                                           | Album fotograficzny                           |                     |                     |                 |                  |                 |          |                          |    |   |
|                                           | Projekty                                      |                     |                     |                 |                  |                 |          |                          |    |   |
|                                           | Projekt ekologiczny<br>współfinansowany przez |                     |                     |                 |                  |                 |          |                          |    |   |
| P Wpisz tu wyszukiwane słowa              | ⊟i                                            | Ma 📄 🎙              | 8 🕯                 |                 | 7 😰              | <i>ø</i>        |          | 13:<br>( 4) 13:<br>22.02 | 38 | Ę |

4. Uzupełniamy login i hasło z wiadomości którą otworzyliśmy:

| 9 | Zespół Szkół Specjalnych     | <u>To Przyszło na maila</u>                                                                  |  |  |  |  |  |  |
|---|------------------------------|----------------------------------------------------------------------------------------------|--|--|--|--|--|--|
|   | u Sigmiaturzach              | Szanowny użytkowniku aSc EduPage/aSc Plan Lekcji Online,                                     |  |  |  |  |  |  |
|   | w Siemiatyczaci)             | Z twojego konta zgłoszono żądanie hasła lub administrator strony ponownie przesłał Ci hasło. |  |  |  |  |  |  |
|   | Logowanie                    | Strona szkoły: https://zsssiemiatycze.edupage.org                                            |  |  |  |  |  |  |
|   | 2080                         | Nazwa użytkownika (email):                                                                   |  |  |  |  |  |  |
|   | Nazwa użytkownika:           | Twoje haslo:                                                                                 |  |  |  |  |  |  |
|   | Hasło:                       | Miłego dnia. Twói serwer aSc.                                                                |  |  |  |  |  |  |
| - | Zaloguj                      |                                                                                              |  |  |  |  |  |  |
| - | Zapomniałem loginu lub hasła |                                                                                              |  |  |  |  |  |  |
| _ |                              |                                                                                              |  |  |  |  |  |  |

## 5. Po prawidłowym wpisaniu loginu i hasła zalogujemy się na stronę Zespołu Szkół specjalnych w Siemiatyczach:

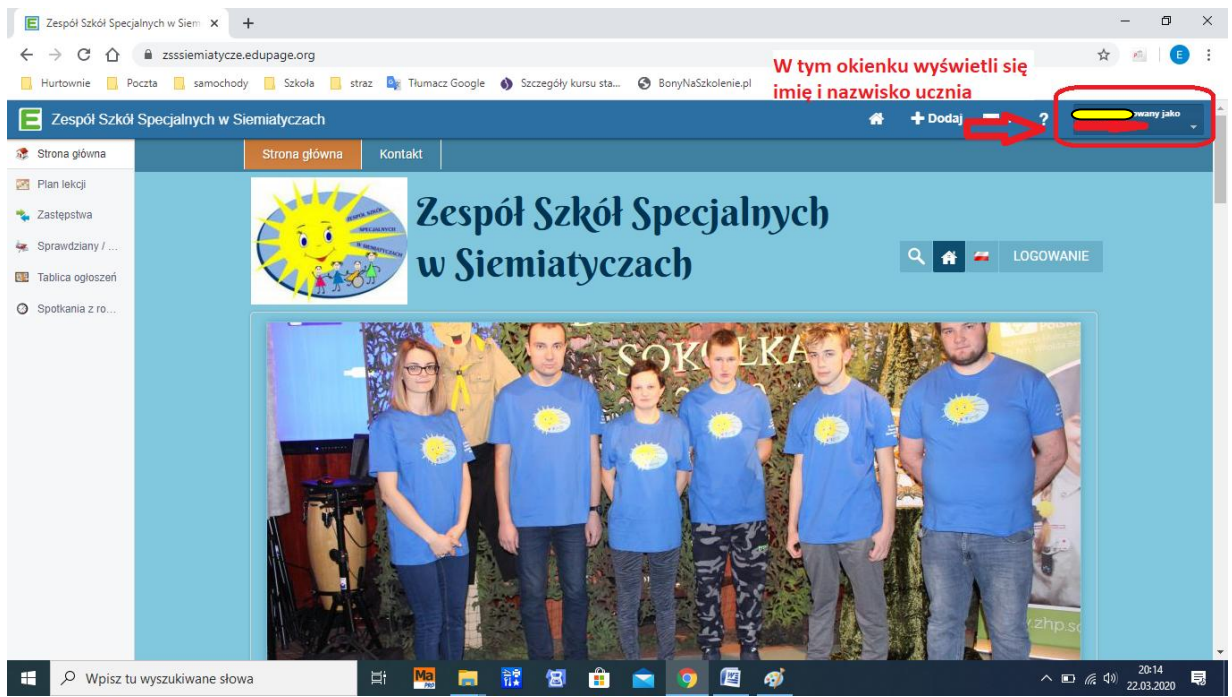

#### 6. Następnie zmienimy hasło na własne dla lepszego zapamiętania :

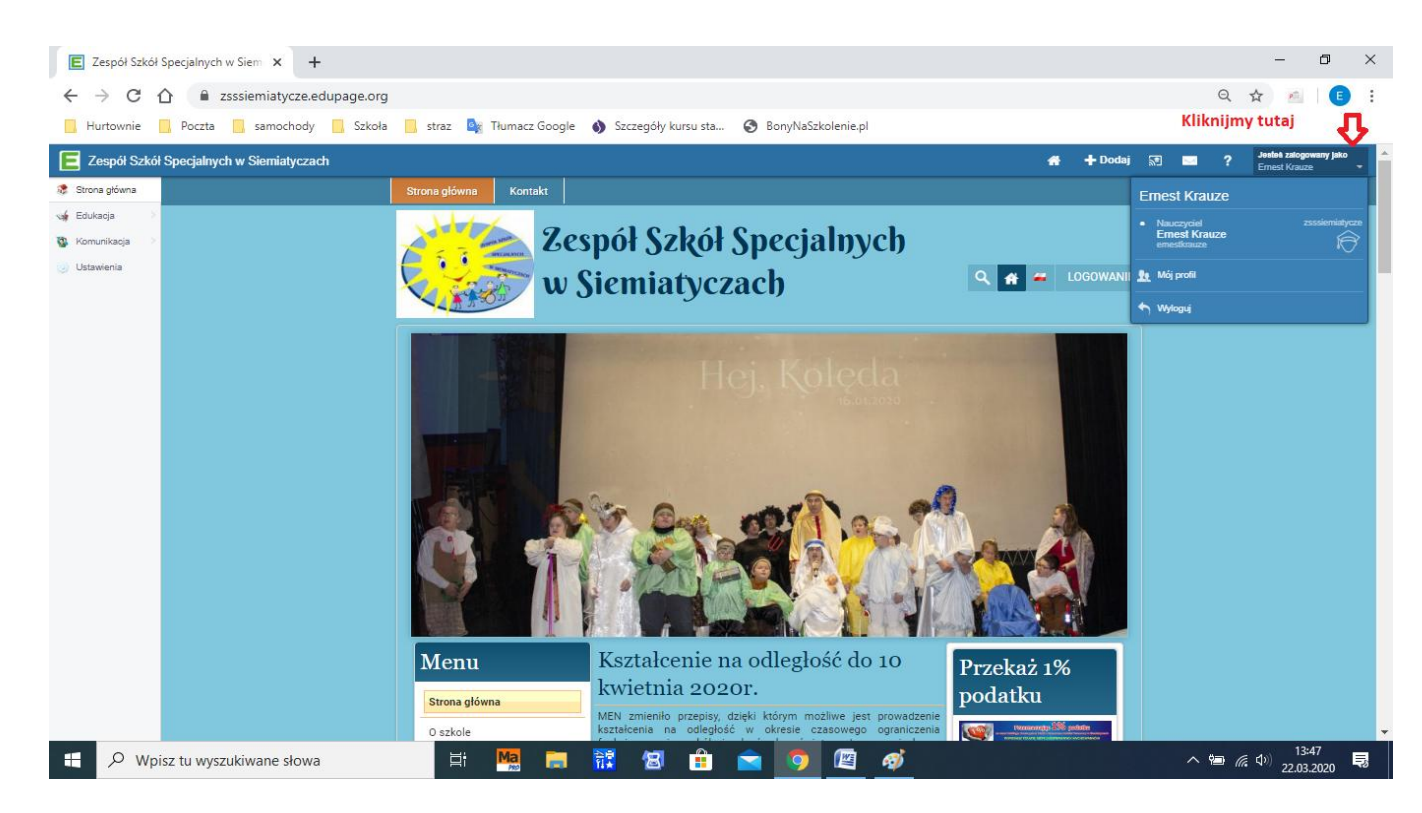

# 7. Po kliknięciu w Mój Profil wyświetli się nam:

| E Zespół Szkół Specja                               | rych w Siem 🗴 💈 Zimbra: Skrzynka odbiorcza 🛛 🗴   🗞 Instrukcja logowania się na stron 🗴   + 👘                                                                                                    | ×        |
|-----------------------------------------------------|----------------------------------------------------------------------------------------------------|----------|
| ← → C ☆                                             | 🔒 zsssiemiatycze.edupage.org/portal/?cmd=MyAccount 💁 🔬 🛛 🥑                                                                                                    | ) :      |
| 📙 Hurtownie 📃 Po                                    | zta 📙 samochody 📙 Szkoła 📒 straz 🏩 Tłumacz Google 📣 Szczegóły kursu sta 📀 BonyNaSzkolenie,pl                                                                                                    |          |
| E Zespół Szkół                                      | specjalnych w Siemiatyczach 🐐 🕂 Dodaj 🔤 ? Jesteś załogowany jako                                                                                                    | <b>•</b> |
| <ul><li>Strona główna</li><li>Plan lekcji</li></ul> | MÓJ PROFIL<br>Ustawienia twojego konta EduPage                                                                                                    |          |
| 🔹 Zastępstwa 🔆                                      | Login i haslo do strony, którą obecnie wyświetlasz są generowane przez pracowników szkoly. System EduPage umożliwia<br>tworzenie kont osobistych, tworzonych przez użytkownika, których dane mogą być prostsze do zapamiętania. Ponadto, możesz<br>połączyć klika kont szkolnych z jednym kontem osobistym. Jest to przydatne gdy rodzic posiada klikoro dzieci w różnych szkolach -<br>będzie mógł zalogować się do różnych szkól przy użyciu jednego kr. ta osobistępo. |          |
| Tablica ogłoszeń                                    | Twoje osobiste konto EduPage                                                                                                    | - 1      |
| Spotkania z ro                                      | Imię: Jan<br>Nazwisko: Kowalski<br>Nazwa użytkownika: jan_kowalski@wp.pl<br>Hasło: Zmień hasto                                                                                                    |          |
|                                                     | Rodzice                                                                                                    | 1        |
|                                                     | Rodzic       Rodzic         This parent has no account yet. To create a verified parent account, please contact your school.       This parent has no account yet. To create a verified parent account, please contact your school.         Plan Lekcji Online       Plan Lekcji Online                                                                                                    |          |
| モ 。 Wpisz tu                                        | vyszukiwane słowa 🗏 🔚 🔚 🔝 🕄 🚖 🤦 🧖 💦 🖓 23.03.2020                                                                                                    | <b>Ş</b> |

8. Klikamy zmień hasło i ustawiamy swoje. Po wpisaniu hasła starego i dwa razy nowego klikamy zapisz.

| E Zespół Szkół Specja                                  | jalnych w Siemi 🗙 🗾 Zimbra: Skrzynka odbiorcza 🛛 🗙                                                                                                    | S Instrukcja logowania się na stron                                                                                                    | × +                                                                   |                   |     |  | -               | ٥            | × |
|--------------------------------------------------------|----------------------------------------------------------------------------------------------------|----------------------------------------------------------------------------------------------------|-----------------------------------------------------------------------|-------------------|-----|--|-----------------|--------------|---|
|                                                        | Subscription state and state and sta | unt                                                                                                    |                                                                       |                   |     |  | от 🕁 🙉          | E            | : |
| 📙 Hurtownie 📃 Pc                                       | oczta 📘 samochody 📃 Szkoła 📃 straz 🄤 Tłumac                                                                                                    | z Google 💧 Szczegóły kursu sta                                                                                                    | S BonyNaSzkolenie.pl                                                  |                   |     |  |                 |              |   |
| E Zespół Szkół                                         | 🔁 Zespół Szkół Specjalnych w Siemiatyczach 🐐 🕇 Dodaj 📼 ?                                                                                                    |                                                                                                    |                                                                       |                   |     |  | Jesteś zalogowa | ny jako<br>T |   |
| <ul> <li>Strona główna</li> <li>Plan lekcji</li> </ul> | MÓJ PROFIL<br>Ustawienia twojego konta EduPage Mój profil Ustawien                                                                                                    | iia Kalendarza                                                                                                    |                                                                       |                   |     |  |                 |              |   |
| <ul> <li>Zastępstwa</li> <li>Sprawdziany /</li> </ul>  | Login i hasło do strony, którą obecnie wyświetlasz są ger<br>tworzenie kont osobistych, tworzonych przez użytkownika, M<br>połączyć klika kont szkolnych z jednym kontem osobistym. Jer<br>będzie mógł zalogować się do różnych szkół przy użyciu jedne                                                                                                    | nerowane przez pracowników szkoły. S<br>tórych dane mogą być prostsze do zapa<br>st to przydatne gdy rodzic posiada kilkoro<br>ago konta osobistego. | System EduPage umożliwia<br>amiętania. Ponadto, możesz<br>Zmień hasło |                   |     |  | ×               |              |   |
| Spotkanja z ro                                         | Twoje osobiste konto EduPage                                                                                                    | knięciu wyświetli sie                                                                                                    | Nazwa użytkownika:                                                    | jı <b>c</b> el@wp | .pl |  |                 |              |   |
| 0                                                      | Nazwisko: J                                                                                                    | o okno 📄 🔁                                                                                                    | Stare hasło:                                                          | 1                 |     |  |                 |              |   |
|                                                        | Nazwa użytkownika: j <b>edno po po po po po po po po po po po po po</b>                                                                                                    |                                                                                                    | Nowe haslo:                                                           |                   |     |  |                 |              |   |
|                                                        | Hasło: Zmień hasło                                                                                                    |                                                                                                    | Wprowadź ponownie nowe hasło:                                         |                   |     |  |                 |              |   |
|                                                        | Klikamy rutaj                                                                                                    |                                                                                                    |                                                                       | Zmień hasło       |     |  |                 |              |   |
|                                                        | Rodzice                                                                                                    |                                                                                                    |                                                                       |                   |     |  |                 |              |   |
|                                                        |                                                                                                    |                                                                                                    | Z                                                                     | apomniałem hasła  |     |  |                 |              |   |
|                                                        | Rodzic                                                                                                    | Rodzic                                                                                                    |                                                                       |                   |     |  |                 |              |   |
|                                                        | This parent has no account yet. To create a verified<br>parent account, please contact your school.                                                                                                    | This parent has no account yet. To o<br>parent account, please contact you                                                                           | create a verified<br>r school.                                        |                   |     |  |                 |              |   |
|                                                        | Plan Lekcji Online                                                                                                    | Plan Lekcji Online                                                                                                    |                                                                       |                   |     |  |                 |              |   |
|                                                        |                                                                                                    |                                                                                                    |                                                                       |                   |     |  |                 |              |   |
|                                                        |                                                                                                    |                                                                                                    |                                                                       |                   |     |  |                 |              |   |
|                                                        |                                                                                                    |                                                                                                    |                                                                       |                   |     |  |                 |              | - |
| 🕂 🔎 Wpisz tu                                           | : 🔎 Wpisz tu wyszukiwane słowa 🗄 🍓 📄 🏗 🕲 🔒 🕋 🧿 😰 🗥 💿 🧖 23.03.2020 見                                                                                                    |                                                                                                    |                                                                       |                   |     |  |                 |              |   |

#### 9. Przechodzimy do strony głównej. Klikamy w literę E.

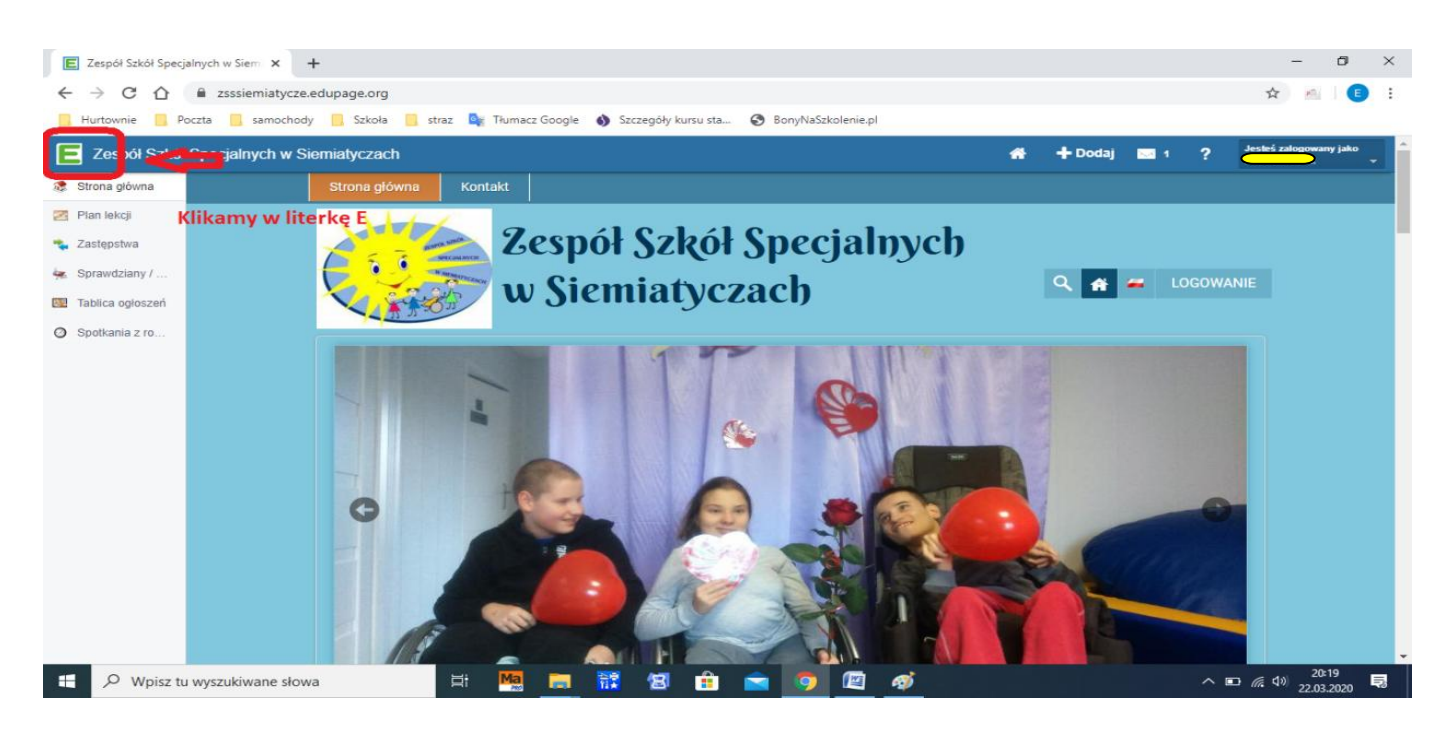

#### 10. Najeżdżamy w lewym górnym rogu na zakładkę Sprawdziany i klikamy.

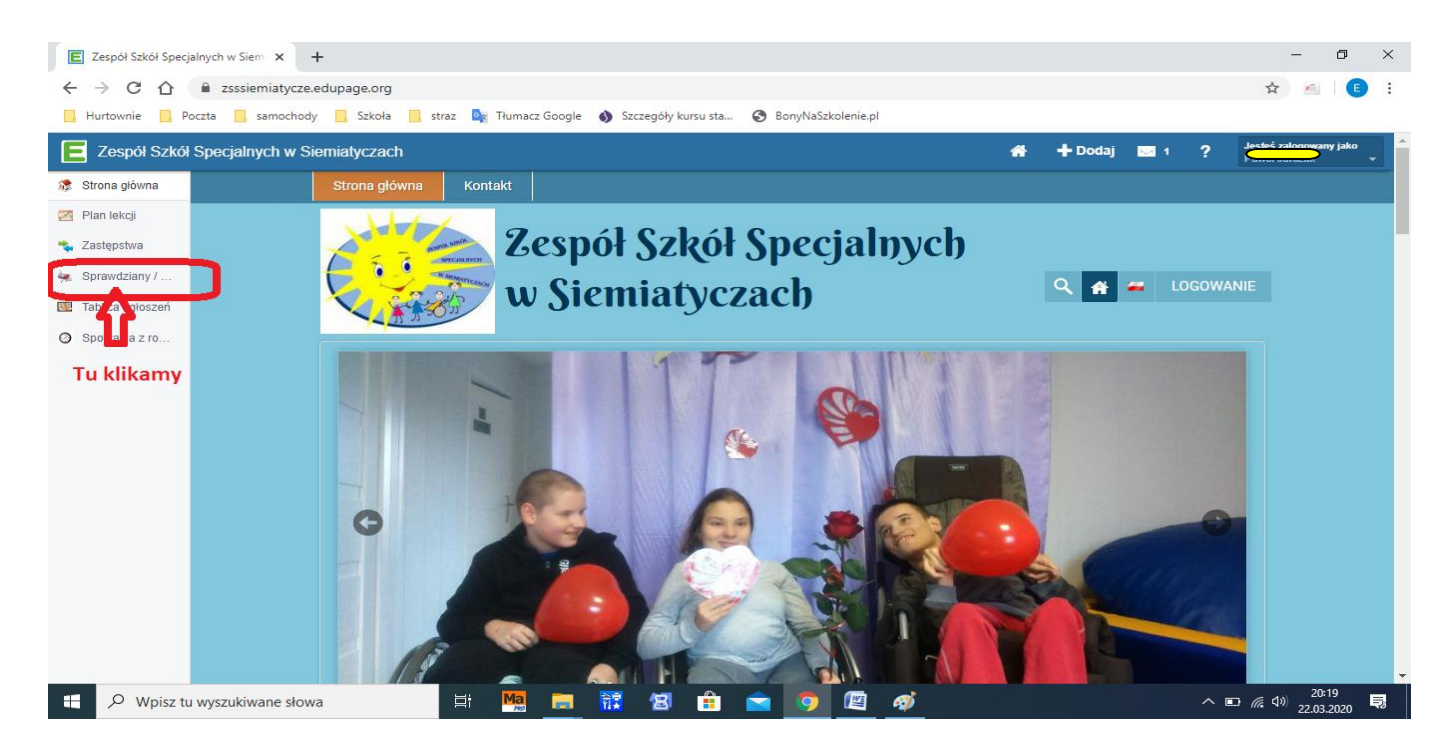

11. W otwartej zakładce możemy już sprawdzić zadane prace w następujący sposób.

| E Zespół Szkół Specj                          | linych w Siem 🗙 🕂                                                                                                    |          |             |          |       |       | - 0                     | ×         |
|-----------------------------------------------|----------------------------------------------------------------------------------------------------|----------|-------------|----------|-------|-------|-------------------------|-----------|
| $\leftrightarrow$ $\Rightarrow$ C $\triangle$ | sssiemiatycze.edupage.org/dashboard/eb.php?eqa=andpZD1qdzl2YTc4MjhlJm1vZHVsZT10b2RvJmZpbHRlcIRhYj0mY21kPUh                     | vbWV3b3J | TGIzdCZ     | tb2RIP   | WV4YV | V0%3D | ☆ 🔊                     | E :       |
| 📕 Hurtownie 📕 Pe                              | czta 📒 samochody 📙 Szkoła 📒 straz 峰 Tłumacz Google 🜒 Szczegóły kursu sta 🔇 BonyNaSzkolenie.pl                                  |          |             |          |       |       |                         |           |
| E Zespół Szkół                                | Specjalnych w Siemiatyczach                                                                                                    | *        | <b>+</b> Do | idaj     | ∝ 1   | ?     | Jesteś zalogowany<br>ak | jako<br>+ |
| 🐲 Strona główna                               | SPRAWDZIANY / ZADANIA                                                                                                    |          |             |          |       |       |                         |           |
| 🛃 Plan lekcji                                 | Oddział (klasa) Przedmiot Dodaj pracę<br>Klasa I-III A SSPdP Przysposobienie do pracy domową Pokaź w użytkowników prace domowe |          |             |          |       |       |                         |           |
| 🔩 Zastępstwa                                  | Wyświetlane sa tylko pozycje wcześniejsze niż 23.06.2020                                                                       |          |             |          |       |       |                         |           |
| i Sprawdziany /                               | Load newer                                                                                                    | UPC      | OMING       | TOPIC    | S:    |       | chow                    |           |
| 🕎 Tablica ogłoszeń                            | 13. tydzień<br>mar 23 - 29                                                                                                    | SZU      | (A.I.       | course / |       |       | 31049                   |           |
| Spotkania z ro…                               | Pon Zadanie domowe - Klasa I-III A SSPdP -                                                                                     | -201     |             |          |       |       |                         |           |
|                                               | 23.03. Przysposobienie do pracy: Projekt Kwiatek instrukcja w załączniku (3h)<br>Projekt kwiatek z łyżeczek docx               | wyszu    | ikiwana fr  | aza      |       | Szu   | kaj                     |           |
|                                               | Nauczyciei Ernest Krauze                                                                                                    | <        |             | narzec   | 2020  |       | >                       |           |
|                                               | Wczyfaj wcześniejsze                                                                                                    | PO       | WT \$       | R CZ     | р     | SO    | 1                       |           |
|                                               | $\mathbf{\hat{h}}$                                                                                                    | 2        | 3           | 4        | 5 6   | 7     | 8                       |           |
|                                               | Naježdžamy kursorem až                                                                                                    | 9        | 10          | 11 1     | 2 13  | 14    | 15                      |           |
|                                               | podswietii się nam jak powyżej i<br>klikamy szybko dwa razy                                                                    | 16       | 17          | 18 1     | 9 20  | 21    | 22                      |           |
|                                               | Kirkarny szybko úwa razy                                                                                                    | 23       | 24          | 25 2     | 6 27  | 28    | 29                      |           |
|                                               |                                                                                                    | 30       | 31          |          |       |       |                         |           |
|                                               |                                                                                                    |          |             |          |       |       |                         |           |
|                                               |                                                                                                    |          |             |          |       |       |                         |           |
|                                               |                                                                                                    |          |             |          |       |       |                         |           |
|                                               |                                                                                                    |          |             |          |       |       | 20:23                   |           |

12. Po kliknięci dwa razy wyświetli nam się następujące okno.

| E Zespół Szkół Specj                          | alnych w Siem 🗙 🕂                                                                                                    | -         | ٥             | ×   |
|-----------------------------------------------|----------------------------------------------------------------------------------------------------|-----------|---------------|-----|
| ← → C. ↑<br>E Zespół Szkół Specj              | zessiemiatvcze edunane ora/dashboard/eh.oho?eoa=ando7D1odzi2YTc4Mihllm1v7HVs7T10b2RvIm7ohHBlcIRhYi0mY21kPllhvhWV3b3lrTGizdfC7th2RIPWV4YW0%3D alnych w Siem × +                                                                                                    | ÷ –       |               | : × |
| $\leftrightarrow$ $\Rightarrow$ C $\triangle$ | zsssiemiatycze.edupage.org/exam/?eqa=Y21kPUhvbWV3b3JrQWtjaWEmaG9tZXdvcmtpZD1zdWJpZDoyRDJBNTY2NEI0Q0JGMzBFNDQ3OA%3D%3D                                                                                                    | \$        | @ E           | :   |
| Hurtownie P                                   | oczta 📃 samochody 📃 Szkoła 📃 straz 🎥 Tłumacz Google 🚯 Szczegóły kursu sta 📀 BonyNaSzkolenie.pl                                                                                                    |           |               |     |
| E Zespół Szkół                                | Specjalnych w Siemiatyczach A + Dodaj 🔤 1 ?                                                                                                    | Jesteś za | logowany jako | •   |
| 🐲 Strona główna                               | 4                                                                                                    |           |               |     |
| 🔯 Plan lekcji                                 |                                                                                                    |           |               |     |
| 👟 Zastępstwa                                  | Zadane domowe - Klasa I III A SSP0P     Zadane domowe - Klasa I III A SSP0P     Z |           |               |     |
| 😓 Sprawdziany /                               | Projekt kwiatek z tyżeczek docz     W tym miejscu znajduje się plik z zadaniem do                                                                                                    |           |               |     |
| 1 Tablica ogłoszeń                            | do 23 03 2020 w tyri majscu znajuoje się prik z zdaniem to<br>od 22 03 2020 w tyri majscu znajuoje się prik z zdaniem to                                                                                                    |           |               |     |
| Spotkania z ro                                | 5 0 - liczba odpowiedzi 🌓 0 thanks                                                                                                    |           |               |     |
|                                               | Thanks       Thank be author for creating this ho       Solowe       Ważne         Oznacz zadanie domowe jako ważne       Image: Solowe sq       Ważne         Image: Ukryl       Nie pokazuj tego zadania na mojej li                                                                                                    |           |               |     |
|                                               | NOTATKI<br>The text below is visible only to you<br>Zapisz                                                                                                    |           |               |     |

13. Po kliknięciu uruchomi się nam pobieranie w zależności od używanej przeglądarki pobierany plik pojawi się w różnych miejscach:

### a) Google Chrom

| 📃 Zespół Szkół Specj | jalnych w Siem 🗴 🕂                                                                                                    | - 0                    | × |
|----------------------|----------------------------------------------------------------------------------------------------|------------------------|---|
| ← → ⊂ ☆              | zsssiemiatycze.edupage.org/exam/?eqa=Y21kPUhvbWV3b3JrQWtjaWEmaG9tZXdvcmtpZD1zdWJpZDoyRDJ8NTY2NEI0Q0JGMz8FNDQ3OA%3D%3D                                                                                                    | x 🔬 🗉                  | : |
| 📙 Hurtownie 📒 P      | loczta 🧧 samochody 📒 Szkola 📒 straz. 🍡 Thumacz Google 🚯 Szczegóły kursu sta 😵 Bony/NaSskolenie.pl                                                                                                    |                        |   |
| E Zespół Szkół       | l Specjalnych w Siemiałyczach 😽 🕂 Dodaj 📼 1 📍                                                                                                    | Jestel zalogowany jako | 1 |
| 🐲 Strona główna      | <del>&lt;</del>                                                                                                    |                        |   |
| 🔁 Plan lekcji        | Zadania domowe - Klasa I-III A SSP4P                                                                                                    |                        |   |
| 🐁 Zastępstwa         | Przysposobienie do pracy: Projekt Kwiatek instrukcja w załączniku (3n)     terpiekt kwiatek z łyżeczek docx                                                                                                    |                        |   |
| 👾 Sprawdziany /      | Nauczyciel Ernest Krauze<br>do 23 03 2020                                                                                                    |                        |   |
| 1 Tablica ogłoszeń   | od 22.03.2020                                                                                                    |                        |   |
| O Spotkania z ro     | 👌 0 - liczba odpowiedzi 🌓 0 thanks                                                                                                    |                        |   |
|                      | Contraction       Coloree       Wathe         Thank the author for creating this ho       Image: Contraction of the provide static contraction of the provide static contreprovidest contraction of the providest contraction of |                        | l |
|                      | NOTATNI The text below is visible only to you Będzie tu nadole                                                                                                    |                        |   |
| 6e44eb6fd65ff4b.     |                                                                                                    | Pokaż wszystkie        | × |
| 🗄 🔎 Wpisz ti         | u wyszukwane słowa 🛛 🖂 🛤 🔚 🐹 🗐 💼 💿 🔯 🛷 🗠 🗠                                                                                                    | 20:30 =                | 8 |

## b) Mozilla Firefox

| E Zespół Szkół Specjaln                                                                                 | ych w Sier X + X                                                                                                    |
|----------------------------------------------------------------------------------------------------|----------------------------------------------------------------------------------------------------|
| ← → C <sup>I</sup> û                                                                                    | 🖸 🚔 🗝 https://zsssiemiatycze.edupage.org/exam/?eqa=Y21kPUhvbWV3b3JrQWtjaWEmaG9tZXdvcmtpZD1zdV 🚥 😒 🏠 📃 👱 📗 🕮 🏵 T 🚍                                                                                                    |
| E Zespół Szkół                                                                                          | Specjalnych w Siemiatyczach 🐐 🕇 Dodaj 🔤 1 ?                                                                                                    |
| <ul> <li>Strona główna</li> <li>Plan lekcji</li> <li>Zastenstwa</li> </ul>                              | Cadanie domowe - Klass I-III A SSPdP     Bedzie tutaj     Bedzie tutaj                                                                                                    |
| <ul> <li>Zastępstwa</li> <li>Sprawdziany /</li> <li>Tablica ogłoszeń</li> <li>Spotkania z ro</li> </ul> | Przysposobienie do pracy. Projekt kwiatek nistrukcja w załączniku (Sir) Projekt kwiatek z tyżeczek docx Nauczyciel Emest Krauze do 23.03.2020 od 22.03.2020 0 - liczba odpowiedzi 0 - ticzba odpowiedzi 0 - ticzba odpowied |
|                                                                                                    | Thanks       Cotowe         Thank the author for creating this ho       Cotowe         Zadania oznaczone jsko gotowe są       Ważne         Oznacz zadanie domowe jako ważne         Ukryj         Nie pokazuj tego zadania na mojej liście                                                                                                    |
|                                                                                                    | NOTATKI<br>The text below is visible only to you                                                                                                    |
| 📲 🔎 Wpisz tu                                                                                            | Zapisz                                                                                                    |

14. Otwieram pobrany plik i wykonujemy zadanie.

# Udało się! Brawo!